## I Accès au site

| Sur votre ordinateur, utilisez votre navigateur préféré pour accéder au moteur de recherche Google ( <u>http://www.google.fr</u> ) et recherchez ENT OISE |                                                                                                    |                        |  |  |
|----------------------------------------------------------------------------------------------------|----------------------------------------------------------------------------------------------------|------------------------|--|--|
| Google                                                                                                    | ent oise                                                                                                    | x 🍦 Q                  |  |  |
|                                                                                                    | 🔍 Tous 🛇 Maps 🖽 Actualités 🖾 Images 🛷 Shopping 🗄 Plus                                                                       | Paramètres Outils      |  |  |
|                                                                                                    | Environ 1 500 000 résultats (0,30 secondes)                                                                                 |                        |  |  |
|                                                                                                    | jeunesse.oise.fr 💌                                                                                                    |                        |  |  |
|                                                                                                    | ENT Oise » L'ENT des collèges du Département de l'Oise                                                                      |                        |  |  |
|                                                                                                    | Un nouvel ENT « Jeunesse Oise » à votre disposition. En savoir plus                                                         |                        |  |  |
| Cliquez sur le premier site proposé et remarquez que vous pouvez aussi directement y accéder à l'adresse <u>http://jeunesse.oise.fr</u>                   |                                                                                                    |                        |  |  |
| 🔵 ENT Oise » L'ENT des collèges du 🗙                                                                                                    | +                                                                                                    |                        |  |  |
| ← → C ①                                                                                                    | fr 🚡 TechMania, Animati 💦 [**TechNoLand**] P 📕 Technologie Sixième 🗾 EVOLUTION DES O 🍈 S15 Comment le co 🐇 1, 2, 3, codez ! | ★ 🖰 :                  |  |  |
|                                                                                                    | INFO JEUNES DANS LES ÉCOLES                                                                                                 | JE ME CONNECTE À L'ENT |  |  |
|                                                                                                    | φ ( ) ( ) ( ) ( ) ( ) ( ) ( ) ( ) ( ) (                                                                                     |                        |  |  |
| Cliquez sur le bouto                                                                                                    | on « je me connecte à l'ENT » situé en haut à droite                                                                        |                        |  |  |

## II La connexion

| Veuillez renseigner quelques informations pour accéder à votre page<br>d'authentification<br>1. Sélectionner votre profil |   | Je me connecte avec mon compte ATEN                                |  |
|----------------------------------------------------------------------------------------------------|---|--------------------------------------------------------------------|--|
| Personnel Personnel<br>Collectivité et Élève ou Parent Enseignement<br>agricole                                           |   | votre identifiant                                                  |  |
| 2. Sélectionner votre niveau                                                                                              |   | votre mot de passe                                                 |  |
| Ecole 🕋 Collège 🕼 Lycée 🏛                                                                                                 |   | Saisissez un mot de passe 🔹                                        |  |
| 3. Sélectionner votre département                                                                                         |   | VALIDER                                                            |  |
| Département de l'Oise Se connecter<br>Mémoriser ce choix                                                                  | Ŧ | identifiant oublié ? → mot de passe oublié ? →                     |  |
| Choisis dans l'ordre :<br>- Elève ou Parent<br>- Collège<br>- Oise                                                        |   | Recopie les identifiant et mot de passe qui t'ont été communiqués. |  |
| Et clique sur le bouton « se connecter »                                                                                  |   | Le mot de passe contient au moins 8 caractères                     |  |

## **III Première connexion**

Lors de la première connexion, il t'ai demandé de :

- saisir ta date de naissance
- de saisir un nouveau mot de passe (en classe ton professeur t'a demandé de remettre le même)
- de ressaisir le nouveau mot de passe(en classe ton professeur t'a demandé de remettre le même)

- de donner une adresse mail (facultatif)

## IV L'Espace Numérique de Travail (ENT)

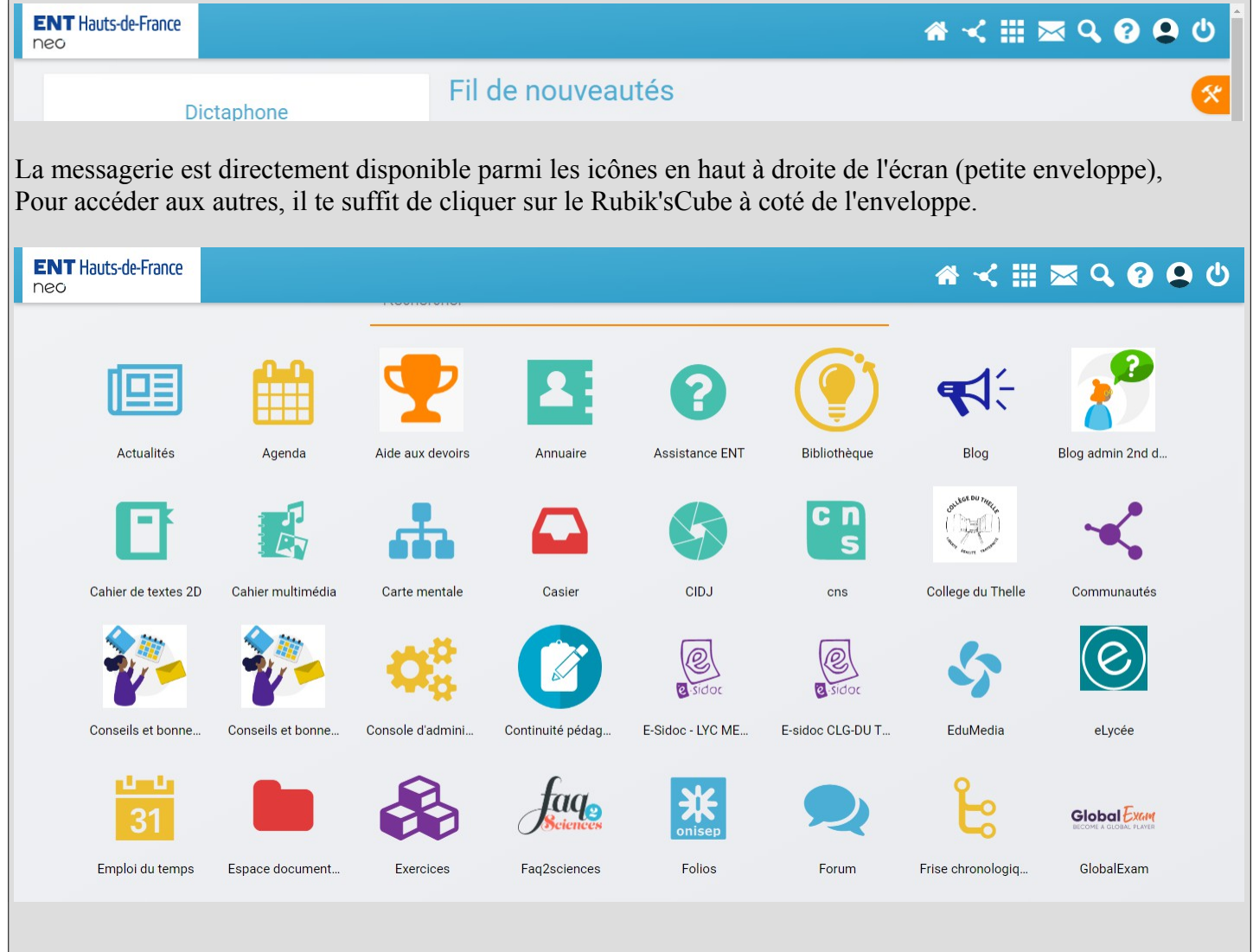